# Mon abonnement ne marche pas.

### Suite au paiement de votre abonnement, vous avez reçu un email de RENTABILIWEB (Bepass) qui contient votre code "Ticket abonné"

Voici un exemple de l'email que vous avez reçu : Vous avez effectué une commande par Carte Bancaire dont vous trouverez ci-dessous le détail : Numéro de transaction : 9244514 Numéro de carte bancaire : [4970 XXXX XXXX XX14] Date et heure d'achat : 19/05/2013 07:56:24 Montant de la commande : 5.90 EUR Date et heure du renouvellement : 20/05/2013 07:56:23 Abonnement de 1 jour pour 5.90 EUR Valable jusqu'au 20/05/2013 07:56:23 Cet abonnement sera reconduit automatiquement pour une durée de 30 jours pour 19.90 EUR à l'issue de la période çi dessus. Voici votre ticket abonné qui vous permettra d'accéder au service que vous avez acheté : EFXXXXXX (ceci est un exemple)

#### 1/ Vous devez cliquer sur Bepass "SE CONNECTER"

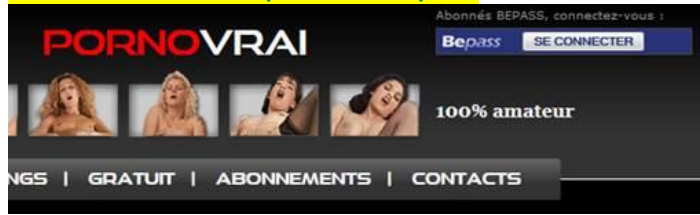

### 2/ Tapez votre code (Ticket abonné) dans la case qui correspond à votre abonnement.

| Abonnés BEPASS, (                    | connectez-vous :                               |                             |
|--------------------------------------|------------------------------------------------|-----------------------------|
| Bepass SE                            | CONNECTER                                      |                             |
| Tapez votre mot o<br>d'abonnement qu | le passe dans le type<br>ue vous avez choisi : |                             |
| PACK COMPLET                         | ОК                                             |                             |
| PASS 1 MOIS                          | ОК                                             |                             |
| C PASS 1 JOUR                        | ОК                                             |                             |
| ancienne<br>formule                  | ОК                                             |                             |
| Rappel des 3 form                    | ules d'abonnement                              |                             |
| PASS 1 JOUR                          | PASS 1 MOIS                                    | PACK COMPLET                |
| Téléchargement illimité              | Téléchargement illimité                        | Téléchargement illimité     |
| Pas de réabonnement<br>automatique   | Palement par CB<br>100% securisé via BEPASS    | en streaming<br>pour 1 mois |
| 100                                  | 25€                                            | 350                         |
| Sabonner                             | S'abonner                                      | S'abonner                   |

#### 3/ Cliquer sur TELECHARGER CETTE VIDEO en jaune.

**Pass 1 mois et Pass 1 jour** : vous ne pouvez pas voir les vidéos en streaming. **PACK COMPLET** : vous avez le choix entre streaming ou téléchargement.

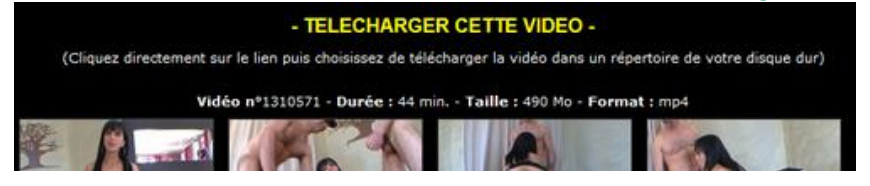

## 4/ Une fenêtre d'enregistrement apparait : cliquer sur "Enregistrer le fichier"

| Ouverture | e de pornovra          | _video_1178424.mp4                          |  |
|-----------|------------------------|---------------------------------------------|--|
| Vous a    | vez choisi d'ou        | wir:                                        |  |
| 🔺 p       | ornovrai_vide          | to_1178424.mp4                              |  |
| q         | ui est un fichi        | er de type : VLC media file (.mp4) (560 Mo) |  |
| à         | partir de : htt        | p://www.pornovrai.com                       |  |
| Que d     | oit faire Firefo       | x avec ce fichier ?                         |  |
| 0         | Quvrir avec            | VLC.mp4 (défaut)                            |  |
| ۲         | Enregistrer le fichier |                                             |  |
| E         | <u>I</u> oujours effe  | ctuer cette action pour ce type de fichier. |  |
|           |                        | OK Annuler                                  |  |

Si votre navigateur est MOZILLA FIREFOX, vous devez cliquer sur la flèche

Q

située en haut à droite de votre écran : pour afficher vos téléchargements.

Plus d'informations : <u>http://support.mozilla.org/fr/kb/trouver-gerer-</u><u>fichiers-telecharges</u>